# brother.

# Guia Wi-Fi Direct™

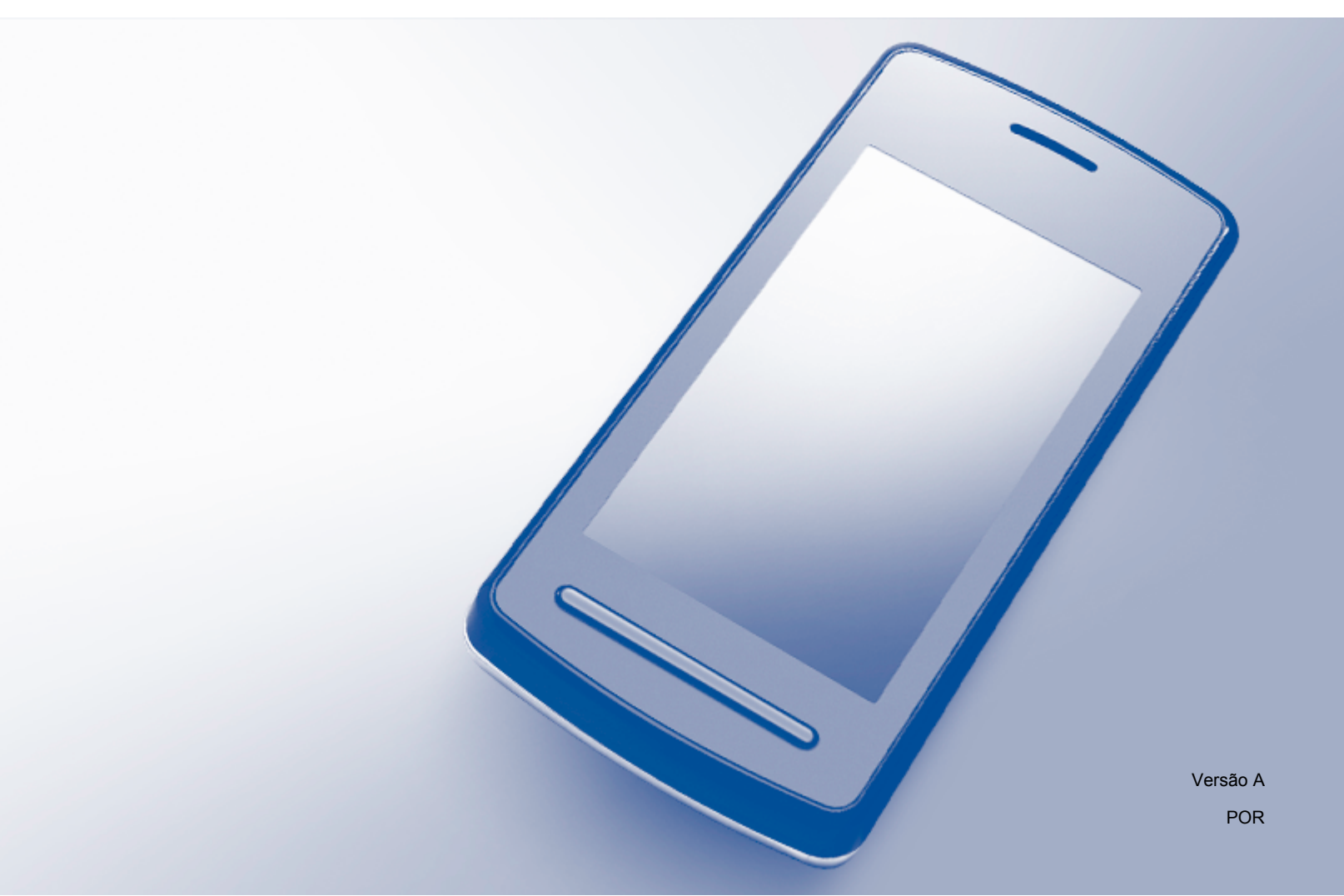

## Modelos aplicáveis

Este Manual do Utilizador aplica-se aos modelos seguintes: MFC-J6520DW/J6720DW/J6920DW/J6925DW

## Definições de notas

Ao longo do Manual do Utilizador, é utilizado o seguinte ícone:

| ΝΟΤΑ | As Notas indicam o que fazer se ocorrerem determinadas situações ou oferecem sugestões sobre como a operação funciona em conjunto com outras funções. |
|------|----------------------------------------------------------------------------------------------------|
|------|----------------------------------------------------------------------------------------------------|

## Marcas comerciais

O logótipo da Brother é uma marca comercial registada da Brother Industries, Ltd.

Brother é uma marca comercial da Brother Industries, Ltd.

Wi-Fi, Wi-Fi Alliance e Wi-Fi Protected Access (WPA) são marcas comerciais registadas da Wi-Fi Alliance.

Wi-Fi Direct, Wi-Fi Protected Setup e WPA2 são marcas comerciais da Wi-Fi Alliance.

Android, Android Market e Google Play são marcas comerciais da Google Inc. A utilização destas marcas comerciais está sujeita às autorizações da Google.

Apple, iPad, iPhone, iPod touch e Safari são marcas comerciais da Apple Inc., registadas nos Estados Unidos e noutros países.

AirPrint é uma marca comercial da Apple Inc.

Windows é uma marca comercial registada da Microsoft Corporation nos Estados Unidos e noutros países.

Todas as empresas cujo software é mencionado neste manual possuem um Contrato de Licença de Software específico para os seus programas.

Quaisquer denominações comerciais e nomes de produtos que apareçam em produtos da Brother, documentos afins e quaisquer outros materiais são marcas comerciais ou marcas registadas das respectivas empresas.

## NOTA IMPORTANTE

- Este manual utiliza as mensagens de LCD do modelo MFC-J6920DW, salvo indicação em contrário.
- Visite o Brother Solutions Center em <u>http://solutions.brother.com/</u> e clique em Manuais na página do modelo para descarregar outros manuais.
- Nem todos os modelos estão disponíveis em todos os países.

©2014 Brother Industries, Ltd. Todos os direitos reservados.

## Índice

| 1 | Introdução                                   | 1 |
|---|----------------------------------------------|---|
|   | Descrição geral                              | 1 |
|   | Vantagens                                    | 2 |
|   | Requisitos de hardware                       | 2 |
|   | Sistemas operativos compatíveis              | 2 |
|   | Descarregar e instalar o Brother iPrint&Scan | 2 |
|   | Para dispositivos Android™                   | 2 |
|   | Para dispositivos iOS                        | 2 |
|   | Para dispositivos Windows <sup>®</sup> Phone | 3 |
|   |                                              |   |

### 2 Métodos de configuração

| Determinen wie rettede utilizer neme eenfisieren einde neme M/i Ei DirectTM | 4  |
|-----------------------------------------------------------------------------|----|
| Determinar que metodo utilizar para configurar a rede para WI-FI Direct IM  |    |
| Configurar a rede com Wi-Fi Direct™ (Para os MFC-J6920DW/J6925DW)           |    |
| Configuração por botão com Wi-Fi Direct™                                    |    |
| Configuração por botão com WPS                                              |    |
| Configuração pelo método PIN do Wi-Fi Direct™                               |    |
| Configuração pelo método PIN do WPS                                         | 10 |
| Configuração manual para uma rede Wi-Fi Direct™                             | 11 |
| Configurar a rede com Wi-Fi Direct™ (Para os MFC-J6520DW/J6720DW)           | 12 |
| Configuração por botão com Wi-Fi Direct™                                    |    |
| Configuração por botão com WPS                                              | 14 |
| Configuração pelo método PIN do Wi-Fi Direct™                               |    |
| Configuração pelo método PIN do WPS                                         |    |
| Configuração manual para uma rede Wi-Fi Direct™                             | 17 |
|                                                                             |    |

| 3 Resolução de problemas |                 | 18 |
|--------------------------|-----------------|----|
|                          | Descrição geral | 18 |

| Descrição geral        | <br>3 |
|------------------------|-------|
| Identificar o problema | <br>3 |

#### 4 Glossário

| ossário                        |  |
|--------------------------------|--|
| Termos de rede Wi-Fi Direct™   |  |
| Proprietário do Grupo (G/O)    |  |
| Informação sobre o dispositivo |  |
| Informação de estado           |  |
| Activar I/F                    |  |
| Termos e conceitos de rede     |  |
| Termos de rede                 |  |
|                                |  |

4

## Descrição geral

Wi-Fi Direct<sup>™</sup> é um dos métodos de configuração de redes sem fios desenvolvido pela Wi-Fi Alliance<sup>®</sup>. Permite configurar uma rede sem fios segura entre o equipamento Brother e um dispositivo móvel, como um dispositivo Android<sup>™</sup>, Windows<sup>®</sup> Phone, iPhone, iPod touch ou iPad, sem utilizar um ponto de acesso. O Wi-Fi Direct<sup>™</sup> suporta a configuração de redes sem fios através de um botão ou do método PIN do Wi-Fi Protected Setup<sup>™</sup> (WPS). Também é possível configurar uma rede sem fios através da definição manual de um SSID e de uma palavra-passe. A função Wi-Fi Direct<sup>™</sup> do seu equipamento Brother suporta a opção de segurança WPA2<sup>™</sup> com encriptação AES.

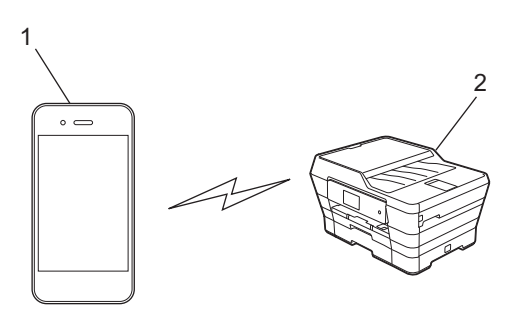

- 1 Dispositivo móvel
- 2 Equipamento Brother

#### NOTA

- Embora o equipamento Brother possa ser utilizado numa rede com fios e sem fios, apenas é possível utilizar um método de ligação de cada vez. No entanto, é possível utilizar em simultâneo uma ligação de rede sem fios e uma ligação Wi-Fi Direct<sup>™</sup> ou uma ligação de rede com fios e uma ligação Wi-Fi Direct<sup>™</sup>.
- O dispositivo compatível com Wi-Fi Direct<sup>™</sup> pode tornar-se Group Owner (G/O) (proprietário do grupo). Quando configurar a rede Wi-Fi Direct<sup>™</sup>, o G/O (proprietário do grupo) funciona como um ponto de acesso (consulte *Proprietário do Grupo (G/O)* >> página 21).
- Quando o seu equipamento Brother for o G/O (proprietário do grupo), o equipamento permite a comunicação sem fios um-para-um através de Wi-Fi Direct™.
- O modo Ad-Hoc e o Wi-Fi Direct<sup>™</sup> não podem ser utilizados em simultâneo. Tem de desactivar uma função para poder activar a outra. Se pretender utilizar a função Wi-Fi Direct<sup>™</sup> quando estiver a utilizar o modo Ad-Hoc, defina I/F de rede para LAN ou desactive o modo Ad-Hoc e ligue o equipamento Brother ao ponto de acesso.

## Vantagens

Quando quiser imprimir a partir do seu dispositivo móvel ou digitalizar para o seu dispositivo móvel, utilize o Wi-Fi Direct<sup>™</sup> para configurar uma rede sem fios temporária através de um botão ou do método PIN do WPS. Para mais informações sobre impressão a partir do seu dispositivo móvel ou digitalização para o seu dispositivo móvel, descarregue o Guia de Imprimir/Digitalizar Portátil para o Brother iPrint&Scan ou o Guia de Instalação do "AirPrint" através do Brother Solutions Center (<u>http://solutions.brother.com/</u>).

## Requisitos de hardware

#### Sistemas operativos compatíveis

É necessário ter um Windows<sup>®</sup> Phone, um dispositivo com Android™ 1.6 ou superior ou iOS 3.0 ou superior.

## Descarregar e instalar o Brother iPrint&Scan

O Brother iPrint&Scan permite utilizar as funções do seu equipamento Brother directamente a partir do seu dispositivo móvel, sem utilizar um computador. Antes de começar a configurar uma rede sem fios utilizando o Wi-Fi Direct™, recomendamos que descarregue o Brother iPrint&Scan utilizando uma das opções abaixo indicadas. Descarregue o guia do Brother iPrint&Scan a partir do Brother Solutions Center (<u>http://solutions.brother.com/</u>).

#### Para dispositivos Android™

Pode descarregar e instalar o Brother iPrint&Scan a partir do Google Play™ (Android Market™). Para tirar partido de todas as funções suportadas pelo Brother iPrint&Scan, certifique-se de que utiliza a versão mais recente.

Para descarregar e instalar ou para desinstalar o Brother iPrint&Scan, consulte as instruções fornecidas com o dispositivo móvel.

#### Para dispositivos iOS

Pode descarregar e instalar o Brother iPrint&Scan a partir da App Store. Para tirar partido de todas as funções suportadas pelo Brother iPrint&Scan, certifique-se de que utiliza a versão mais recente.

Para descarregar e instalar ou para desinstalar o Brother iPrint&Scan, consulte as instruções fornecidas com o dispositivo móvel. Uma ligação para o manual do utilizador do seu dispositivo móvel (que pode visualizar no sítio web da Apple) é uma ligação predefinida que se encontra na pasta **Marcadores** do Safari.

#### NOTA

O iOS não suporta Wi-Fi Direct<sup>™</sup>, mas pode ligar o dispositivo móvel ao equipamento Brother manualmente (para mais informações, consulte *Configuração manual para uma rede Wi-Fi Direct*<sup>™</sup> ▶ página 11 ou página 17). 1

### Para dispositivos Windows<sup>®</sup> Phone

Pode descarregar e instalar o Brother iPrint&Scan a partir do Windows<sup>®</sup> Phone Marketplace. Para tirar partido de todas as funções suportadas pelo Brother iPrint&Scan, certifique-se de que utiliza a versão mais recente.

Para descarregar e instalar ou para desinstalar o Brother iPrint&Scan, consulte as instruções fornecidas com o dispositivo móvel.

2

## Métodos de configuração

### Determinar que método utilizar para configurar a rede para Wi-Fi Direct™

Este diagrama pormenorizado ajudá-lo-á a decidir que método utilizar para configurar o equipamento Brother num ambiente de rede sem fios.

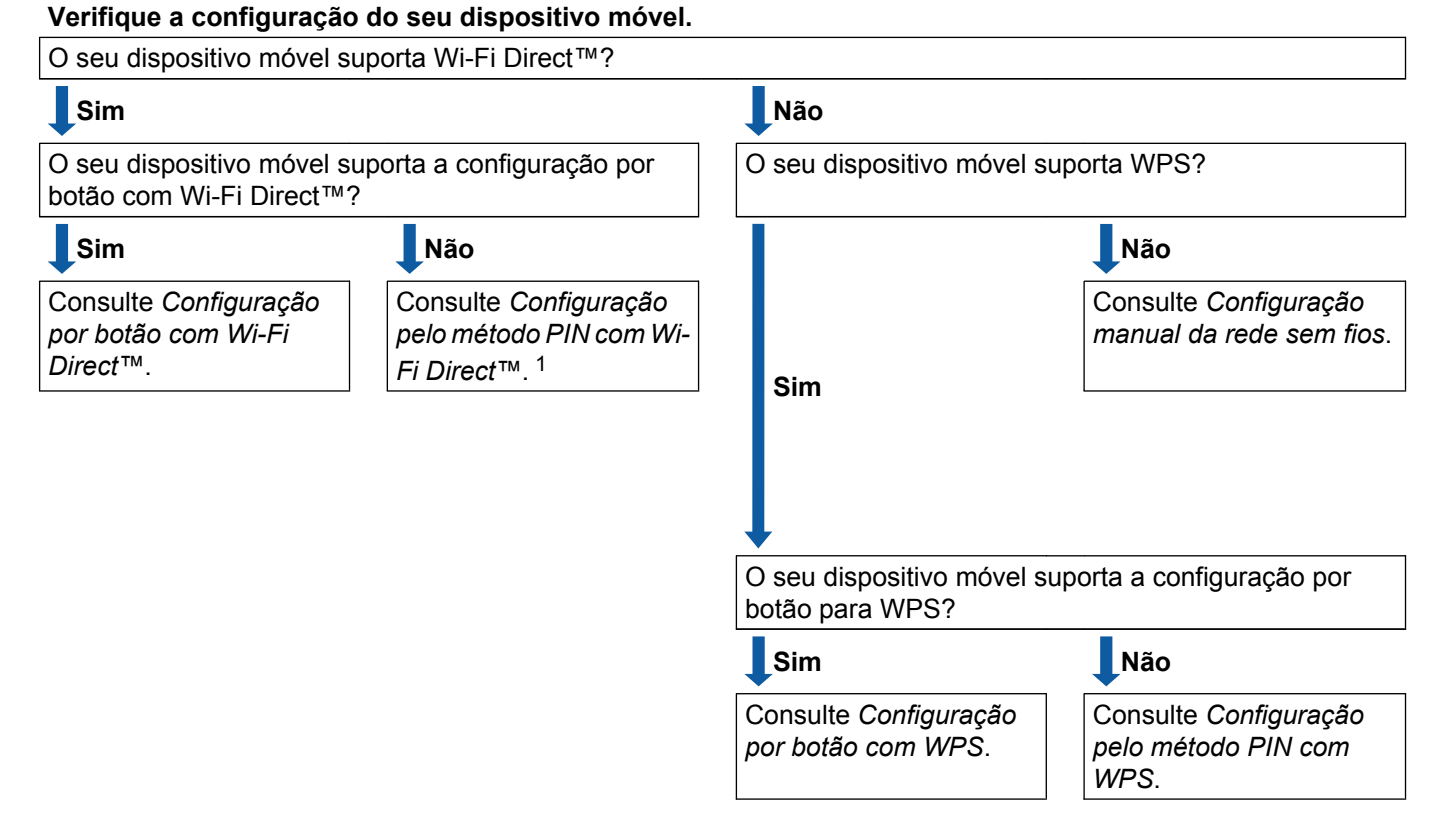

Se não conseguir estabelecer ligação quando utilizar o Android™ 4.0, consulte Configuração por botão com Wi-Fi Direct™.

#### ■ Configuração por botão com Wi-Fi Direct™

Para os modelos MFC-J6920DW/J6925DW, consulte *Configuração por botão com Wi-Fi Direct*™ ➤ página 6.

Para os modelos MFC-J6520DW/J6720DW, consulte *Configuração por botão com Wi-Fi Direct*™ → página 12.

#### Configuração por botão com WPS

1

Para os modelos MFC-J6920DW/J6925DW, consulte *Configuração por botão com WPS* ▶> página 8

Para os modelos MFC-J6520DW/J6720DW, consulte *Configuração por botão com WPS* ▶> página 14. ■ Configuração pelo método PIN com Wi-Fi Direct<sup>™</sup>

Para os modelos MFC-J6920DW/J6925DW, consulte *Configuração pelo método PIN do Wi-Fi Direct*™ ➤> página 8

Para os modelos MFC-J6520DW/J6720DW, consulte *Configuração pelo método PIN do Wi-Fi Direct*<sup>™</sup> ➤ página 15.

Configuração pelo método PIN com WPS

Para os modelos MFC-J6920DW/J6925DW, consulte *Configuração pelo método PIN do WPS* ▶> página 10

Para os modelos MFC-J6520DW/J6720DW, consulte *Configuração pelo método PIN do WPS* → página 16.

Configuração manual da rede sem fios

Para os modelos MFC-J6920DW/J6925DW, consulte *Configuração manual para uma rede Wi-Fi Direct*™ ➤> página 11

Para os modelos MFC-J6520DW/J6720DW, consulte *Configuração manual para uma rede Wi-Fi Direct*™ ➤> página 17.

#### NOTA

Para utilizar a funcionalidade Brother iPrint&Scan numa rede Wi-Fi Direct<sup>™</sup> configurada por *Configuração* por botão com Wi-Fi Direct<sup>™</sup> ou por *Configuração pelo método PIN com Wi-Fi Direct*<sup>™</sup>, é necessário que o dispositivo que utilizar para configurar o Wi-Fi Direct<sup>™</sup> tenha o Android<sup>™</sup> 4.0 ou superior.

## Configurar a rede com Wi-Fi Direct™ (Para os MFC-J6920DW/ J6925DW)

As definições de rede Wi-Fi Direct™ são configuradas através do painel de controlo do equipamento Brother.

#### Configuração por botão com Wi-Fi Direct™

Se o seu dispositivo móvel suportar Wi-Fi Direct™, execute estas operações para configurar uma rede Wi-Fi Direct™.

#### NOTA

Quando o equipamento receber o pedido Wi-Fi Direct™ proveniente do seu dispositivo móvel, aparece a mensagem Pedido de ligação Wi-Fi Direct recebido. Prima OK para efectuar a ligação. Se isto acontecer antes de chegar ao passo ③ nas instruções que se seguem, avance directamente para o passo ④ e continue com a configuração.

- 1 Prima 🏢
- **2 Prima** Defin. todas.
- 3 Prima Rede.
- 4 Prima Wi-Fi Direct.
- 5 Prima Botão de pres.
- 6 Quando aparecer Wi-Fi Direct ligado?, prima Lig para aceitar. Para cancelar, prima Desl.
- Active o Wi-Fi Direct<sup>™</sup> no seu dispositivo móvel (consulte as instruções no manual do utilizador do seu dispositivo móvel) quando aparecer Active o Wi-Fi Direct noutro dispositivo. Depois prima [OK].
  Prima OK no equipamento Brother. Isto iniciará a configuração Wi-Fi Direct<sup>™</sup>.
  Para cancelar, prima X.
- 8 Efectue uma das seguintes operações:
  - Ligue o seu dispositivo móvel directamente ao equipamento se o equipamento Brother for o G/O (proprietário do grupo). Consulte as instruções no manual do utilizador do seu dispositivo móvel.
  - Quando o equipamento Brother não for o G/O, apresenta nomes de dispositivos disponíveis com os quais é possível configurar uma rede Wi-Fi Direct<sup>™</sup>. Seleccione o dispositivo móvel com o qual pretende estabelecer ligação e prima OK. Volte a procurar dispositivos disponíveis premindo Redigitalizar.

9 Se o seu dispositivo móvel conseguir estabelecer ligação, o equipamento apresenta a mensagem Ligada.

Concluiu a configuração da rede Wi-Fi Direct<sup>™</sup>. Para mais informações sobre impressão a partir do seu dispositivo móvel ou digitalização para o seu dispositivo móvel, descarregue o Guia de Imprimir/ Digitalizar Portátil para o Brother iPrint&Scan ou o Guia de Instalação do "AirPrint" através do Brother Solutions Center (<u>http://solutions.brother.com/</u>).

Se a ligação falhar, consulte *Resolução de problemas* **>>** página 18.

#### Configuração por botão com WPS

Se o seu dispositivo móvel suportar WPS ou a configuração por botão (PBC), execute estas operações para configurar uma rede Wi-Fi Direct™.

NOTA

Quando o equipamento receber o pedido Wi-Fi Direct™ proveniente do seu dispositivo móvel, aparece a mensagem Pedido de ligação Wi-Fi Direct recebido. Prima OK para efectuar a ligação. Se isto acontecer antes de chegar ao passo ④ nas instruções que se seguem, avance directamente para o passo ⑤ e continue com a configuração.

- 1 Prima 🎁
- 2 Prima Defin. todas.
- **3** Prima Rede.
- 4 Prima Wi-Fi Direct.
- 5 Prima Dono do grupo e, de seguida, prima Lig.
- 6 Prima Botão de pres.
- 7 Quando aparecer Wi-Fi Direct ligado?, prima Lig para aceitar. Para cancelar, prima Desl.
- 8 Quando aparecer Active o Wi-Fi Direct noutro dispositivo. Depois prima [OK]., active o método de configuração por botão com WPS do seu dispositivo móvel (consulte as instruções no manual do utilizador do seu dispositivo móvel) e, de seguida, prima OK no seu equipamento Brother. Isto iniciará a configuração Wi-Fi Direct™. Para cancelar, prima X.
- 9 Se o seu dispositivo móvel conseguir estabelecer ligação, o equipamento apresenta a mensagem Ligada.

Concluiu a configuração da rede Wi-Fi Direct<sup>™</sup>. Para mais informações sobre impressão a partir do seu dispositivo móvel ou digitalização para o seu dispositivo móvel, descarregue o Guia de Imprimir/ Digitalizar Portátil para o Brother iPrint&Scan ou o Guia de Instalação do "AirPrint" através do Brother Solutions Center (<u>http://solutions.brother.com/</u>).

Se a ligação falhar, consulte *Resolução de problemas* **>>** página 18.

#### Configuração pelo método PIN do Wi-Fi Direct™

Se o seu dispositivo móvel suportar o método PIN do Wi-Fi Direct™, execute estas operações para configurar uma rede Wi-Fi Direct™.

#### NOTA

Quando o equipamento receber o pedido Wi-Fi Direct™ proveniente do seu dispositivo móvel, aparece a mensagem Pedido de ligação Wi-Fi Direct recebido. Prima OK para efectuar a ligação. Se isto acontecer antes de chegar ao passo ③ nas instruções que se seguem, avance directamente para o passo ③ e continue com a configuração.

- Prima III.
   Prima Defin. todas.
   Prima Rede.
   Prima Wi-Fi Direct.
   Prima Código PIN.
   Quando aparecer Wi-Fi Direct ligado?, prima Lig para aceitar. Para cancelar, prima Desl.
   Quando aparecer Active o Wi-Fi Direct noutro dispositive active o Wi-Fi Direct™ no seu dispositivo móvel (consulte as instruções)
  - Quando aparecer Active o Wi-Fi Direct noutro dispositivo. Depois prima [OK]., active o Wi-Fi Direct<sup>™</sup> no seu dispositivo móvel (consulte as instruções no manual do utilizador do seu dispositivo móvel) e prima OK no equipamento Brother. Isto iniciará a configuração Wi-Fi Direct<sup>™</sup>. Para cancelar, prima X.
  - 8 Efectue uma das seguintes operações:
    - Quando o equipamento Brother for o G/O (proprietário do grupo), aguardará por um pedido de ligação do dispositivo móvel. Quando aparecer Código PIN, introduza o PIN indicado no dispositivo móvel no equipamento. Prima OK. Siga as instruções e vá para o passo ().

Se o PIN for apresentado no equipamento Brother, introduza esse PIN no seu dispositivo móvel.

- Quando o equipamento Brother não for o G/O, apresenta nomes de dispositivos disponíveis com os quais é possível configurar uma rede Wi-Fi Direct<sup>™</sup>. Seleccione o dispositivo móvel com o qual pretende estabelecer ligação e prima OK. Volte a procurar dispositivos disponíveis premindo Redigitalizar. Vá para o passo ③.
- 9 Efectue uma das seguintes operações:
  - Prima Mostrar o código PIN para visualizar o PIN no equipamento e introduza esse PIN no seu dispositivo móvel. Siga as instruções e, de seguida, vá para o passo ().
  - Prima Inserir o código PIN para introduzir um PIN apresentado pelo seu dispositivo móvel no equipamento e, de seguida, prima OK. Siga as instruções e vá para o passo ().

Se o seu dispositivo móvel não apresentar um PIN, prima 🎧 no equipamento Brother. Volte ao passo 🌒 e tente novamente.

#### NOTA

Em função do seu dispositivo móvel, poderá não ser necessário seleccionar uma opção de código PIN. Siga as instruções do seu dispositivo.

Se o seu dispositivo móvel conseguir estabelecer ligação, o equipamento apresenta a mensagem Ligada.

Concluiu a configuração da rede Wi-Fi Direct<sup>™</sup>. Para mais informações sobre impressão a partir do seu dispositivo móvel ou digitalização para o seu dispositivo móvel, descarregue o Guia de Imprimir/ Digitalizar Portátil para o Brother iPrint&Scan ou o Guia de Instalação do "AirPrint" através do Brother Solutions Center (<u>http://solutions.brother.com/</u>).

Se a ligação falhar, consulte *Resolução de problemas* >> página 18.

#### Configuração pelo método PIN do WPS

Se o seu dispositivo móvel suportar o método PIN do WPS, execute estas operações para configurar uma rede Wi-Fi Direct™.

#### NOTA -

Quando o equipamento receber o pedido Wi-Fi Direct<sup>™</sup> proveniente do seu dispositivo móvel, aparece a mensagem Pedido de ligação Wi-Fi Direct recebido. Prima OK para efectuar a ligação. Se isto acontecer antes de chegar ao passo ③ nas instruções que se seguem, avance directamente para o passo ③ e continue com a configuração.

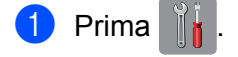

- 2 Prima Defin. todas.
- O Prima Rede.
- 4 Prima Wi-Fi Direct.
- 5 Prima Dono do grupo e, de seguida, prima Lig.
- 6 Prima Código PIN.
- Quando aparecer Wi-Fi Direct ligado?, prima Lig para aceitar. Para cancelar, prima Desl.
- 8 Quando aparecer Active o Wi-Fi Direct noutro dispositivo. Depois prima [OK]., active o método de configuração de PIN com WPS do seu dispositivo móvel (consulte as instruções no manual do utilizador do seu dispositivo móvel) e, de seguida, prima OK no seu equipamento Brother. Isto iniciará a configuração Wi-Fi Direct™.

Para cancelar, prima 🗙.

9 O equipamento aguarda por um pedido de ligação proveniente do seu dispositivo móvel. Quando aparecer Código PIN, introduza o PIN indicado no dispositivo móvel no equipamento. Prima OK.

**Se o seu dispositivo móvel conseguir estabelecer ligação, o equipamento apresenta a mensagem** Ligada.

Concluiu a configuração da rede Wi-Fi Direct<sup>™</sup>. Para mais informações sobre impressão a partir do seu dispositivo móvel ou digitalização para o seu dispositivo móvel, descarregue o Guia de Imprimir/ Digitalizar Portátil para o Brother iPrint&Scan ou o Guia de Instalação do "AirPrint" através do Brother Solutions Center (<u>http://solutions.brother.com/</u>).

Se a ligação falhar, consulte *Resolução de problemas* **>>** página 18.

#### Configuração manual para uma rede Wi-Fi Direct™

Se o seu dispositivo móvel não suportar uma ligação Wi-Fi Direct™ automática ou WPS, tem de configurar a rede Wi-Fi Direct™ manualmente.

| 1 | Prima 👔 👔 .                                                                                                    |
|---|----------------------------------------------------------------------------------------------------|
| 2 | Prima Defin. todas.                                                                                                    |
| 3 | Prima Rede.                                                                                                    |
| 4 | Prima Wi-Fi Direct.                                                                                                    |
| 5 | Prima Manual.                                                                                                    |
| 6 | Quando aparecer Wi-Fi Direct ligado?, prima Lig para aceitar.<br>Para cancelar, prima Desl.                                                                                                    |
| 7 | O equipamento mostra o nome SSID e a palavra-passe durante dois minutos. Aceda à página da configuração de rede sem fios do seu dispositivo móvel e introduza o nome SSID e a palavra-passe.                    |
| 8 | Se o seu dispositivo móvel conseguir estabelecer ligação, o equipamento apresenta a mensagem<br>Ligada.<br>Concluiu a configuração da rede Wi-Fi Direct™. Para mais informações sobre impressão a partir do seu |

dispositivo móvel ou digitalização para o seu dispositivo móvel, descarregue o Guia de Imprimir/ Digitalizar Portátil para o Brother iPrint&Scan ou o Guia de Instalação do "AirPrint" através do Brother Solutions Center (<u>http://solutions.brother.com/</u>).

Se a ligação falhar, consulte *Resolução de problemas* **>>** página 18.

## Configurar a rede com Wi-Fi Direct™ (Para os MFC-J6520DW/ J6720DW)

As definições de rede Wi-Fi Direct™ são configuradas através do painel de controlo do equipamento Brother.

#### Configuração por botão com Wi-Fi Direct™

Se o seu dispositivo móvel suportar Wi-Fi Direct™, execute estas operações para configurar uma rede Wi-Fi Direct™.

#### NOTA

Quando o equipamento receber o pedido Wi-Fi Direct™ proveniente do seu dispositivo móvel, aparece a mensagem Pedido de ligação Wi-Fi Direct recebido. Prima OK para efectuar a ligação. Se isto acontecer antes de chegar ao passo ④ nas instruções que se seguem, avance directamente para o passo ⑤ e continue com a configuração.

1 Prima 🏢

- **2** Prima Defin. todas.
- 3 Prima ∧ ou ∨ para visualizar Rede. Prima Rede.
- 4 Prima Wi-Fi Direct.
- 5 Prima Botão de pres.
- 6 Quando aparecer Wi-Fi Direct ligado?, prima Lig para aceitar. Para cancelar, prima Desl.
- 7 Quando aparecer Active o Wi-Fi Direct noutro dispositivo. Depois prima [OK]., active o Wi-Fi Direct<sup>™</sup> no seu dispositivo móvel (consulte as instruções no manual do utilizador do seu dispositivo móvel) e prima OK no equipamento Brother. Isto iniciará a configuração Wi-Fi Direct<sup>™</sup>. Para cancelar, prima X.
- 8 Efectue uma das seguintes operações:
  - Ligue o seu dispositivo móvel directamente ao equipamento se o equipamento Brother for o G/O (proprietário do grupo). Consulte as instruções no manual do utilizador do seu dispositivo móvel.
  - Quando o equipamento Brother não for o G/O, apresenta nomes de dispositivos disponíveis com os quais é possível configurar uma rede Wi-Fi Direct<sup>™</sup>. Seleccione o dispositivo móvel com o qual pretende estabelecer ligação e prima OK. Volte a procurar dispositivos disponíveis premindo Redigitalizar.

9 Se o seu dispositivo móvel conseguir estabelecer ligação, o equipamento apresenta a mensagem Ligada.

Concluiu a configuração da rede Wi-Fi Direct<sup>™</sup>. Para mais informações sobre impressão a partir do seu dispositivo móvel ou digitalização para o seu dispositivo móvel, descarregue o Guia de Imprimir/ Digitalizar Portátil para o Brother iPrint&Scan ou o Guia de Instalação do "AirPrint" através do Brother Solutions Center (<u>http://solutions.brother.com/</u>).

Se a ligação falhar, consulte *Resolução de problemas* **>>** página 18.

#### Configuração por botão com WPS

Se o seu dispositivo móvel suportar WPS ou a configuração por botão (PBC), execute estas operações para configurar uma rede Wi-Fi Direct™.

NOTA

Quando o equipamento receber o pedido Wi-Fi Direct™ proveniente do seu dispositivo móvel, aparece a mensagem Pedido de ligação Wi-Fi Direct recebido. Prima OK para efectuar a ligação. Se isto acontecer antes de chegar ao passo () nas instruções que se seguem, avance directamente para o passo () e continue com a configuração.

- 1 Prima 🎁
- 2 Prima Defin. todas.
- 3 Prima ∧ ou ∨ para visualizar Rede. Prima Rede.
- 4 Prima Wi-Fi Direct.
- 5 Prima \land ou 🗸 para visualizar Dono do grupo.
- 6 Prima Dono do grupo e, de seguida, prima Lig.
- **7** Prima Botão de pres.
- 8 Quando aparecer Wi-Fi Direct ligado?, prima Lig para aceitar. Para cancelar, prima Desl.
- 9 Quando aparecer Active o Wi-Fi Direct noutro dispositivo. Depois prima [OK]., active o método de configuração por botão com WPS do seu dispositivo móvel (consulte as instruções no manual do utilizador do seu dispositivo móvel) e, de seguida, prima OK no seu equipamento Brother. Isto iniciará a configuração Wi-Fi Direct™.

Para cancelar, prima X

**Se o seu dispositivo móvel conseguir estabelecer ligação, o equipamento apresenta a mensagem** Ligada.

Concluiu a configuração da rede Wi-Fi Direct<sup>™</sup>. Para mais informações sobre impressão a partir do seu dispositivo móvel ou digitalização para o seu dispositivo móvel, descarregue o Guia de Imprimir/ Digitalizar Portátil para o Brother iPrint&Scan ou o Guia de Instalação do "AirPrint" através do Brother Solutions Center (<u>http://solutions.brother.com/</u>).

Se a ligação falhar, consulte *Resolução de problemas* **>>** página 18.

#### Configuração pelo método PIN do Wi-Fi Direct™

Se o seu dispositivo móvel suportar o método PIN do Wi-Fi Direct™, execute estas operações para configurar uma rede Wi-Fi Direct™.

NOTA -

Quando o equipamento receber o pedido Wi-Fi Direct™ proveniente do seu dispositivo móvel, aparece a mensagem Pedido de ligação Wi-Fi Direct recebido. Prima OK para efectuar a ligação. Se isto acontecer antes de chegar ao passo () nas instruções que se seguem, avance directamente para o passo () e continue com a configuração.

- 1 Prima
- Prima Defin. todas.
- Prima \land ou 💙 para visualizar Rede. Prima Rede.
- 4 Prima Wi-Fi Direct.
- 5 Prima Código PIN.
- **6** Quando aparecer Wi-Fi Direct ligado?, prima Lig para aceitar. Para cancelar, prima Desl.
- 7 Quando aparecer Active o Wi-Fi Direct noutro dispositivo. Depois prima [OK]., active o Wi-Fi Direct™ no seu dispositivo móvel (consulte as instruções no manual do utilizador do seu dispositivo móvel) e prima OK no equipamento Brother. Isto iniciará a configuração Wi-Fi Direct™. Para cancelar, prima X.
- 8 Efectue uma das seguintes operações:
  - Quando o equipamento Brother for o G/O (proprietário do grupo), aguardará por um pedido de ligação do dispositivo móvel. Quando aparecer Código PIN, introduza o PIN indicado no dispositivo móvel no equipamento. Prima OK. Siga as instruções e vá para o passo ().

Se o PIN for apresentado no equipamento Brother, introduza esse PIN no seu dispositivo móvel.

Quando o equipamento Brother não for o G/O, apresenta nomes de dispositivos disponíveis com os quais é possível configurar uma rede Wi-Fi Direct™. Seleccione o dispositivo móvel com o qual pretende estabelecer ligação e prima OK. Volte a procurar dispositivos disponíveis premindo Redigitalizar. Vá para o passo 9.

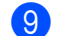

9 Efectue uma das seguintes operações:

Prima Mostrar o código PIN para visualizar o PIN no equipamento e introduza esse PIN no seu dispositivo móvel. Siga as instruções e, de seguida, vá para o passo (0).

Prima Inserir o código PIN para introduzir um PIN apresentado pelo seu dispositivo móvel no equipamento e prima OK. Siga as instruções e, de seguida, vá para o passo ().

Se o seu dispositivo móvel não apresentar um PIN, prima no equipamento Brother. Volte ao passo • e tente novamente.

#### NOTA

Em função do seu dispositivo móvel, poderá não ser necessário seleccionar uma opção de código PIN. Siga as instruções do seu dispositivo.

Se o seu dispositivo móvel conseguir estabelecer ligação, o equipamento apresenta a mensagem Ligada.

Concluiu a configuração da rede Wi-Fi Direct<sup>™</sup>. Para mais informações sobre impressão a partir do seu dispositivo móvel ou digitalização para o seu dispositivo móvel, descarregue o Guia de Imprimir/ Digitalizar Portátil para o Brother iPrint&Scan ou o Guia de Instalação do "AirPrint" através do Brother Solutions Center (<u>http://solutions.brother.com/</u>).

Se a ligação falhar, consulte *Resolução de problemas* **>>** página 18.

#### Configuração pelo método PIN do WPS

Se o seu dispositivo móvel suportar o método PIN do WPS, execute estas operações para configurar uma rede Wi-Fi Direct™.

#### NOTA

Quando o equipamento receber o pedido Wi-Fi Direct™ proveniente do seu dispositivo móvel, aparece a mensagem Pedido de ligação Wi-Fi Direct recebido. Prima OK para efectuar a ligação. Se isto acontecer antes de chegar ao passo () nas instruções que se seguem, avance directamente para o passo () e continue com a configuração.

- 1 Prima 🏢 .
- 2 Prima Defin. todas.
- 3 Prima ∧ ou ∨ para visualizar Rede.
  Prima Rede.
- 4 Prima Wi-Fi Direct.
- 5 Prima ∧ ou ∨ para visualizar Dono do grupo.
- 6 Prima Dono do grupo e, de seguida, prima Lig.
- **7** Prima Código PIN.
- 8 Quando aparecer Wi-Fi Direct ligado?, prima Lig para aceitar. Para cancelar, prima Desl.

9 Quando aparecer Active o Wi-Fi Direct noutro dispositivo. Depois prima [OK]., active o método de configuração de PIN com WPS do seu dispositivo móvel (consulte as instruções no manual do utilizador do seu dispositivo móvel) e, de seguida, prima OK no seu equipamento Brother. Isto iniciará a configuração Wi-Fi Direct™.

Para cancelar, prima 🗙.

O equipamento aguarda por um pedido de ligação proveniente do seu dispositivo móvel. Quando aparecer Código PIN, introduza o PIN indicado no dispositivo móvel no equipamento. Prima OK.

**1** Se o seu dispositivo móvel conseguir estabelecer ligação, o equipamento apresenta a mensagem Ligada.

Concluiu a configuração da rede Wi-Fi Direct<sup>™</sup>. Para mais informações sobre impressão a partir do seu dispositivo móvel ou digitalização para o seu dispositivo móvel, descarregue o Guia de Imprimir/ Digitalizar Portátil para o Brother iPrint&Scan ou o Guia de Instalação do "AirPrint" através do Brother Solutions Center (<u>http://solutions.brother.com/</u>).

Se a ligação falhar, consulte *Resolução de problemas* >> página 18.

#### Configuração manual para uma rede Wi-Fi Direct™

Se o seu dispositivo móvel não suportar uma ligação Wi-Fi Direct™ automática ou WPS, tem de configurar a rede Wi-Fi Direct™ manualmente.

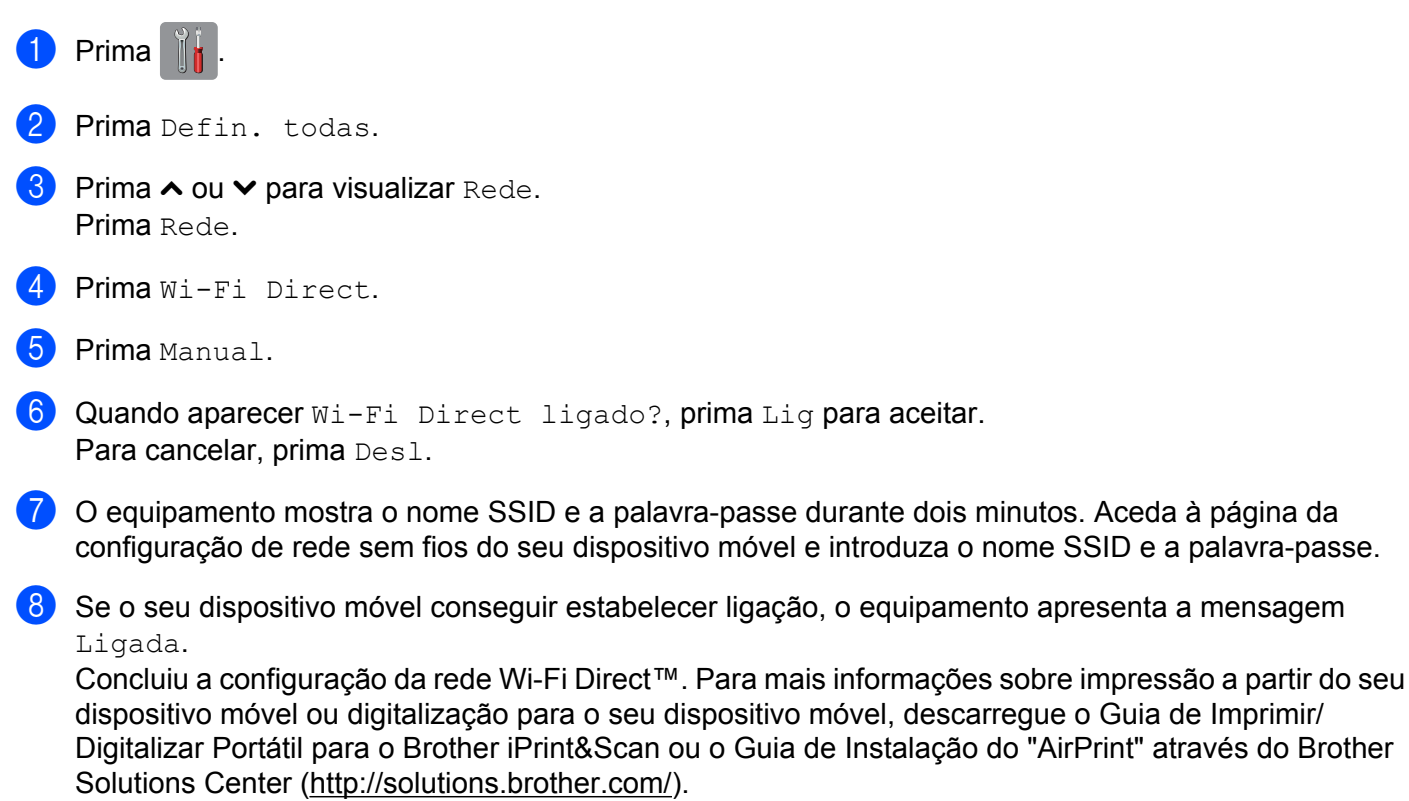

Se a ligação falhar, consulte Resolução de problemas >> página 18.

## Resolução de problemas

## Descrição geral

Esta secção explica como resolver problemas de rede típicos com que poderá deparar-se ao utilizar o equipamento Brother. Se, após a leitura deste capítulo, não conseguir resolver o seu problema, visite o Brother Solutions Center em <u>http://solutions.brother.com/</u> e clique em **Manuais** na página do modelo para descarregar outros manuais.

#### Identificar o problema

| Certifique-se de que verificou o seguinte:                                                             |                     |
|----------------------------------------------------------------------------------------------------|---------------------|
| O cabo de alimentação está correctamente ligado e o equipamento Brother está ligado.                   |                     |
| Os materiais de protecção foram todos retirados do equipamento.                                        |                     |
| Os cartuchos de tinta estão instalados correctamente.                                                  |                     |
| A tampa do scanner e a tampa de eliminação de encravamentos estão totalmente fechadas.                 |                     |
| O papel está introduzido correctamente na gaveta do papel.                                             |                     |
|                                                                                                    |                     |
| Problema                                                                                               | Consultar<br>página |
| Aparecem mensagens de erro durante a configuração Wi-Fi Direct™ através do menu do painel de controlo. | 18                  |
| Não consigo concluir a configuração da rede Wi-Fi Direct™.                                             | 20                  |
| Quero certificar-me de que os meus dispositivos de rede estão a funcionar correctamente. 20            |                     |

## Aparecem mensagens de erro durante a configuração Wi-Fi Direct™ através do menu do painel de controlo.

| Mensagem de erro                                    | Causa                                                                                 | Acção                                                                                                    |
|-----------------------------------------------------|---------------------------------------------------------------------------------------|----------------------------------------------------------------------------------------------------|
| (Para os<br>MFC-J6920DW/J6925DW)                    | O equipamento Brother e o seu dispositivo móvel não conseguem comunicar               | Coloque o dispositivo móvel mais<br>perto do equipamento Brother.                                                   |
| Ligação falhou<br>(Para os<br>MFC-J6520DW/J6720DW)  | durante a configuração.                                                               | Coloque o equipamento Brother e o<br>dispositivo móvel numa área livre de<br>obstáculos.                            |
| ,<br>Ligação falhou                                 |                                                                                       | Se estiver a utilizar o método PIN do<br>WPS, certifique-se de que introduziu o<br>PIN correcto.                    |
| (Para os<br>MFC-J6920DW/J6925DW)<br>Erro de Conexão | Há outros dispositivos a tentarem<br>ligar-se à rede Wi-Fi Direct™ ao mesmo<br>tempo. | Certifique-se de que não há outros<br>dispositivos a tentarem ligar-se à rede<br>Wi-Fi Direct™ e, de seguida, tente |
| (Para os<br>MFC-J6520DW/J6720DW)                    |                                                                                       | configurar as definições Wi-Fi Direct™<br>novamente.                                                                |
| Erro de Conexão                                     |                                                                                       |                                                                                                    |

## Aparecem mensagens de erro durante a configuração Wi-Fi Direct™ através do menu do painel de controlo. (Continuação)

| Mensagem de erro                                 | Causa                                                                                | Acção                                                                                                    |
|--------------------------------------------------|--------------------------------------------------------------------------------------|----------------------------------------------------------------------------------------------------|
| (Para os<br>MFC-J6920DW/J6925DW)                 | <ul> <li>O equipamento Brother não encontra o</li> <li>dispositivo móvel.</li> </ul> | ■ Certifique-se de que o<br>equipamento e o dispositivo móvel<br>estão no modo Wi-Fi Direct™.                                                                                                    |
| (Para os<br>MFC-J6520DW/J6720DW)                 |                                                                                      | Coloque o dispositivo móvel mais<br>perto do equipamento Brother.                                                                                                    |
| Nenhum disposit.                                 |                                                                                      | Coloque o equipamento Brother e o<br>dispositivo móvel numa área livre de<br>obstáculos.                                                                                                    |
|                                                  |                                                                                      | Se estiver a configurar a rede Wi-Fi<br>Direct <sup>™</sup> manualmente, certifique-se de<br>que introduziu a palavra-passe<br>correcta.                                                                   |
|                                                  |                                                                                      | Se o seu dispositivo móvel tiver uma<br>página para configurar a forma como<br>obtém um endereço IP,<br>certifique-se de que o endereço IP do<br>seu dispositivo móvel foi configurado<br>através de DHCP. |
| (Para os<br>MFC-J6920DW/J6925DW)                 | Já existe outro dispositivo móvel ligado à<br>rede Wi-Fi Direct™ na qual o           | Quando a ligação entre o equipamento<br>Brother e o outro dispositivo móvel for                                                                                                    |
| Já está ligado<br>um dispositivo.<br>Prima [OK]. | equipamento Brother é o G/O<br>(proprietário do grupo).                              | terminada, tente configurar as definições<br>Wi-Fi Direct™ novamente. Confirme o<br>estado da ligação imprimindo o<br>Relatório da Configuração de Rede                                                    |
| (Para os<br>MFC-J6520DW/J6720DW)                 |                                                                                      | (consulte o Manual do Utilizador<br>da Rede e do Software).                                                                                                    |
| Já está ligado<br>um dispositivo.<br>Prima [OK]. |                                                                                      |                                                                                                    |

#### Não consigo concluir a configuração da rede Wi-Fi Direct™.

| Verificação                                                                                                    | Solução                                                                                                    |
|----------------------------------------------------------------------------------------------------|----------------------------------------------------------------------------------------------------|
| As suas definições de                                                                                                    | Volte a confirmar o SSID e a palavra-passe.                                                                                                    |
| segurança<br>(SSID/palavra-passe) estão<br>correctas?                                                                                                    | Quando configurar a rede manualmente, o SSID e a palavra-passe são<br>apresentados no equipamento Brother. Se o seu dispositivo móvel suportar a<br>configuração manual, o SSID e a palavra-passe são apresentados no ecrã do<br>dispositivo móvel. |
|                                                                                                    | Para mais informações sobre o nome SSID, consulte SSID >> página 21.                                                                                                    |
| Está a utilizar o Android™<br>4.0? O seu dispositivo móvel<br>desliga-se cerca de seis<br>minutos depois de utilizar o<br>Wi-Fi Direct™?                                                                                               | Experimente a configuração por botão com WPS (recomendada) e defina o equipamento Brother como um G/O (proprietário do grupo).                                                                                                    |
| O seu equipamento Brother<br>estará demasiado<br>afastado do dispositivo<br>móvel?                                                                                                    | Coloque o equipamento Brother a cerca de 1 metro do dispositivo móvel quando<br>estiver a configurar as definições de rede Wi-Fi Direct™.                                                                                                    |
| Existem alguns obstáculos<br>(paredes ou móveis, por<br>exemplo) entre o<br>equipamento e o dispositivo<br>móvel?                                                                                                    | Coloque o equipamento Brother numa área livre de obstáculos.                                                                                                    |
| Existe algum computador<br>com função de comunicação<br>sem fios, um dispositivo<br>compatível com<br>Bluetooth, um forno<br>microondas ou um telefone<br>sem fios digital perto do<br>equipamento Brother ou do<br>dispositivo móvel? | Afaste os outros dispositivos do equipamento Brother ou do dispositivo móvel.                                                                                                    |
| Se tiver verificado e tentado tudo o acima indicado, mas                                                                                                    | ■ Desligue e volte a ligar o seu equipamento Brother. De seguida, tente configurar as definições Wi-Fi Direct <sup>™</sup> novamente.                                                                                                    |
| ainda assim não conseguir<br>concluir a configuração Wi-Fi<br>Direct™, faça o seguinte:                                                                                                    | Se estiver a utilizar o seu equipamento Brother como dispositivo cliente da<br>rede, confirme o número máximo de dispositivos que a rede Wi-Fi Direct™<br>actual permite e verifique quantos dispositivos estão ligados.                            |

#### Quero certificar-me de que os meus dispositivos de rede estão a funcionar correctamente.

| Verificação                                                                                            | Solução                                                                                                    |
|----------------------------------------------------------------------------------------------------|----------------------------------------------------------------------------------------------------|
| O equipamento Brother e o<br>dispositivo móvel estão<br>ambos ligados?                                 | Certifique-se de que confirmou todos os pontos de <i>Certifique-se de que verificou o seguinte:</i> >> página 18. |
| Onde posso encontrar as<br>minhas definições de rede do<br>equipamento Brother, como o<br>endereço IP? | Imprima o Relatório da Configuração de Rede (consulte o Manual do Utilizador<br>da Rede e do Software).           |

Glossário

Δ

## Termos de rede Wi-Fi Direct™

#### Proprietário do Grupo (G/O)

Se definir a opção Group Owner (proprietário do grupo) para Lig, o seu equipamento Brother funciona como ponto de acesso quando configurar uma rede Wi-Fi Direct<sup>™</sup>. O G/O atribui um nome SSID, uma palavrapasse e um endereço IP à rede Wi-Fi Direct<sup>™</sup>. A configuração predefinida é Desl.

#### Informação sobre o dispositivo

#### Nome de dispositivo

Pode verificar o nome de dispositivo do equipamento Brother no ambiente de rede Wi-Fi Direct™. O nome de dispositivo é apresentado como MFC-XXXX ou DCP-XXXX (sendo XXXX o nome do modelo).

#### SSID

Este campo apresenta o nome SSID actual da rede Wi-Fi Direct™. O ecrã apresenta até 32 caracteres do nome SSID.

#### Endereço IP

Este campo apresenta o endereço IP actual do equipamento, atribuído pelo G/O (proprietário do grupo).

#### Informação de estado

#### Estado

Este campo apresenta o estado actual da rede Wi-Fi Direct<sup>™</sup>. Quando o equipamento for um G/O (proprietário do grupo), apresenta a mensagem D/G activo(\*\*) (sendo \*\* o número de dispositivos clientes da rede ligados). Quando o equipamento for um dispositivo cliente da rede, o equipamento apresenta a mensagem Cliente activo. Se o equipamento indicar Desligar, a interface Wi-Fi Direct<sup>™</sup> do equipamento está desactivada.

#### Sinal

Este campo apresenta a força do sinal actual da rede Wi-Fi Direct™.

#### Canal

Este campo apresenta o canal actual da rede Wi-Fi Direct™.

#### Velocidade

Este campo apresenta a velocidade actual da rede Wi-Fi Direct™.

Glossário

#### Activar I/F

Se pretender utilizar a ligação de rede Wi-Fi Direct™, seleccione Activar I/F para Lig.

## Termos e conceitos de rede

#### Termos de rede

WPA2-PSK

Activa uma chave pré-partilhada Wi-Fi Protected Access<sup>®</sup> (WPA-PSK/WPA2-PSK), que permite que o equipamento Brother sem fios se associe a pontos de acesso utilizando TKIP para WPA-PSK ou AES para WPA-PSK e WPA2-PSK (WPA-Personal).

AES

O AES (Advanced Encryption Standard) proporciona uma maior protecção de dados ao utilizar uma encriptação de chave simétrica e é a norma de encriptação segura autorizada pela Wi-Fi<sup>®</sup>.

WPA2 com AES

Utiliza uma chave pré-partilhada (Pre-Shared Key - PSK) com oito ou mais caracteres, até um máximo de 63 caracteres.

SSID

Cada rede sem fios tem o seu nome de rede exclusivo, designado por SSID (Service Set Identification). O SSID é um valor de 32 bytes ou inferior atribuído ao ponto de acesso. Os dispositivos de rede sem fios que pretende associar à rede sem fios devem corresponder ao ponto de acesso. O ponto de acesso e os dispositivos de rede sem fios enviam regularmente pacotes sem fios (designados por avisos) que contêm a informação do SSID. Quando o dispositivo de rede sem fios recebe um aviso, pode identificar e estabelecer ligação com redes sem fios próximas.

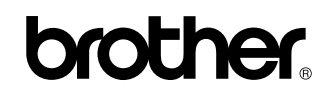

Visite-nos na World Wide Web http://www.brother.com/

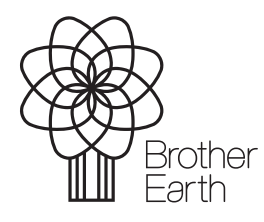

www.brotherearth.com